## MONITORAGGIO DELL'ABITUDINE TABAGICA E DELLA DISASSUEFAZIONE

Dalla versione 2.3.18 di latros SISS è stato implementato il monitoraggio dell'abitudine tabagica e della disassuefazione.

## 1. Inserimento dei dati

Le informazioni dei dati d'abitudine al fumo vanno inserite nella cartella clinica di ogni paziente. L'inserimento della condizione *Fumatore* o *Non fumatore*, viene effettuata selezionando la scheda *ANAMNESI* e successivamente *ABITUDINI DI VITA*, all'interno della scheda del paziente. Da qui, attraverso il flag *Fumo* è possibile impostare se il paziente è fumatore (e quanto fuma) o non fumatore o eventualmente impostare come non rilevato il dato (facendo click sull'icona con il punto di domanda rosso).

| Iatros Xp workGROUP+rm [ 1]                                                         |                                                                                                    |
|-------------------------------------------------------------------------------------|----------------------------------------------------------------------------------------------------|
| Procedura Riepiloghi Prontuario Tabelle Utilità                                     | tà Internet Archivi   Cartella Clinica Prescrizione Certificati Esiti Prevenzione Varie Aiuto                                                                                 |
| # 🕨 🔲 📑 🗂 🖾 🧉 🛄 ங 🛵 👥 👱                                                             | ]   🛅 🖞   🎒 🤍 🔜   🕼 🏶   🏥   🖗 🔻   🍬 🐕 🙆                                                                                                    |
| 🖳 Scheda Paziente 👘 , 57 (Accessi 20                                                | 2013 N. 3)                                                                                                    |
| Specifiche Fisiche                                                                  | Anamnesi Personale                                                                                                    |
| Misurazioni Esame Obiettivo                                                         | Annotazioni Fisiologica Handicaps Abitudini di vita Fattori di rischio Animali                                                                                                |
| Nessuna rilevazione effettuata                                                      |                                                                                                    |
| Peso (Kg) 0,0 Altezza (cm) 0                                                        | Sigarette Vino I Eta Inizio I Fine I I                                                                                                    |
| BMI (IMC) 0,0 VALUTAZIONE BMI                                                       | Pipa Birra                                                                                                    |
| Struttura Schelatrica                                                               |                                                                                                    |
| Annotazioni                                                                         | Età Fine 0 Principale Età Inizio 0 Fine 0                                                                                                    |
|                                                                                     | Caffé? Secondaria Età Inizio O Fine O                                                                                                    |
|                                                                                     | Normali Data Ril./Note :                                                                                                    |
|                                                                                     | Corretti I U V                                                                                                    |
| Anampasi Remota                                                                     | Storico                                                                                                    |
|                                                                                     |                                                                                                    |
| A M a Evento                                                                        | Commerico                                                                                                    |
|                                                                                     |                                                                                                    |
|                                                                                     |                                                                                                    |
|                                                                                     |                                                                                                    |
|                                                                                     |                                                                                                    |
|                                                                                     |                                                                                                    |
|                                                                                     |                                                                                                    |
|                                                                                     |                                                                                                    |
|                                                                                     |                                                                                                    |
|                                                                                     |                                                                                                    |
| 🕎 Dati Paziente 🔀 Diari                                                             | <mark>⊠e S</mark> cheda Problemi <b>1</b> 1 <u>B</u> icoveri <b>10 <u>A</u>namnesi 10 Pre⊻enzione</b>                                                                         |
| 🖳 Dati Paziente 🎼 Diari<br>Ultime consultazioni Accessi per Periodo Docu            | Scheda Problemi         Bicoveri         Anamnesi         Prevenzione           cumenti Generali         Documenti Esterni         Medicina di rete         0 Ricette in Coda |
| Dati Paziente Consultazioni Accessi per Periodo Docu                                | Scheda Problemi     Bicoveri     Anamnesi       Cumenti Generali     Documenti Esterni     Medicina di rete     0 Ricette in Coda                                             |
| Dati Paziente <b>B</b> iari<br>Ultime consultazioni Accessi per Periodo <b>Docu</b> | Bicoveri     Anamnesi       Scheda Problemi     Eicoveri       Cumenti Generali     Documenti Esterni   Medicina di rete                                                      |
| Dati Paziente Diari<br>Uttime consultazioni Accessi per Periodo Docu                | Scheda Problemi     Bicoveri     Anamnesi     Prevenzione       cumenti Generali     Documenti Esterni     Medicina di rete     0 Ricette in Coda                             |
| Dati <u>Paziente</u> Diari<br>Uttime consultazioni Accessi per Periodo Docu         | Scheda Problemi     Bicoveri     Anamnesi     Prevenzione       cumenti Generali     Documenti Esterni     Medicina di rete     0 Ricette in Coda                             |
| Dati Paziente Diari<br>Utime consultazioni Accessi per Periodo Docu                 | Scheda Problemi       Bicoveri       Anamnesi       Prevenzione         cumenti Generali       Documenti Esterni       Medicina di rete       0 Ricette in Coda               |

L'inserimento delle altre informazioni, ossia lo svolgimento di un counseling motivazionale breve per la disassuefazione all'abitudine tabagica oppure l'invio del paziente all'ambulatorio distrettuale o al centro antifumo ospedaliero oppure la prescrizione di una terapia farmacologica per la disassuefazione al fumo, avviene all'interno del diario clinico del paziente, creando una nuova visita e inserendo all'interno della descrizione delle particolari diciture indicate nel seguente schema:

| Attività svolta                                                                  | Dicitura da inserire |
|----------------------------------------------------------------------------------|----------------------|
| Counseling motivazionale breve per la disassuefazione all'abitudine tabagica     | COUNSELING FUMO      |
| Invio del paziente all'ambulatorio distrettuale o al centro antifumo ospedaliero | CENTRO ANTIFUMO      |
| Prescrizione di una terapia farmacologica per la disassuefazione al fumo         | TERAPIA FUMO         |

Di seguito, un esempio che illustra come inserire un'attività di *Counseling motivazionale breve per la disassuefazione all'abitudine tabagica* (per le altre due attività la procedura è identica, cambia solo la dicitura da inserire):

• Nella scheda *Diario*, fare click con il tasto destro sulla griglia del diario clinico e selezionare la voce *Nuova Visita* 

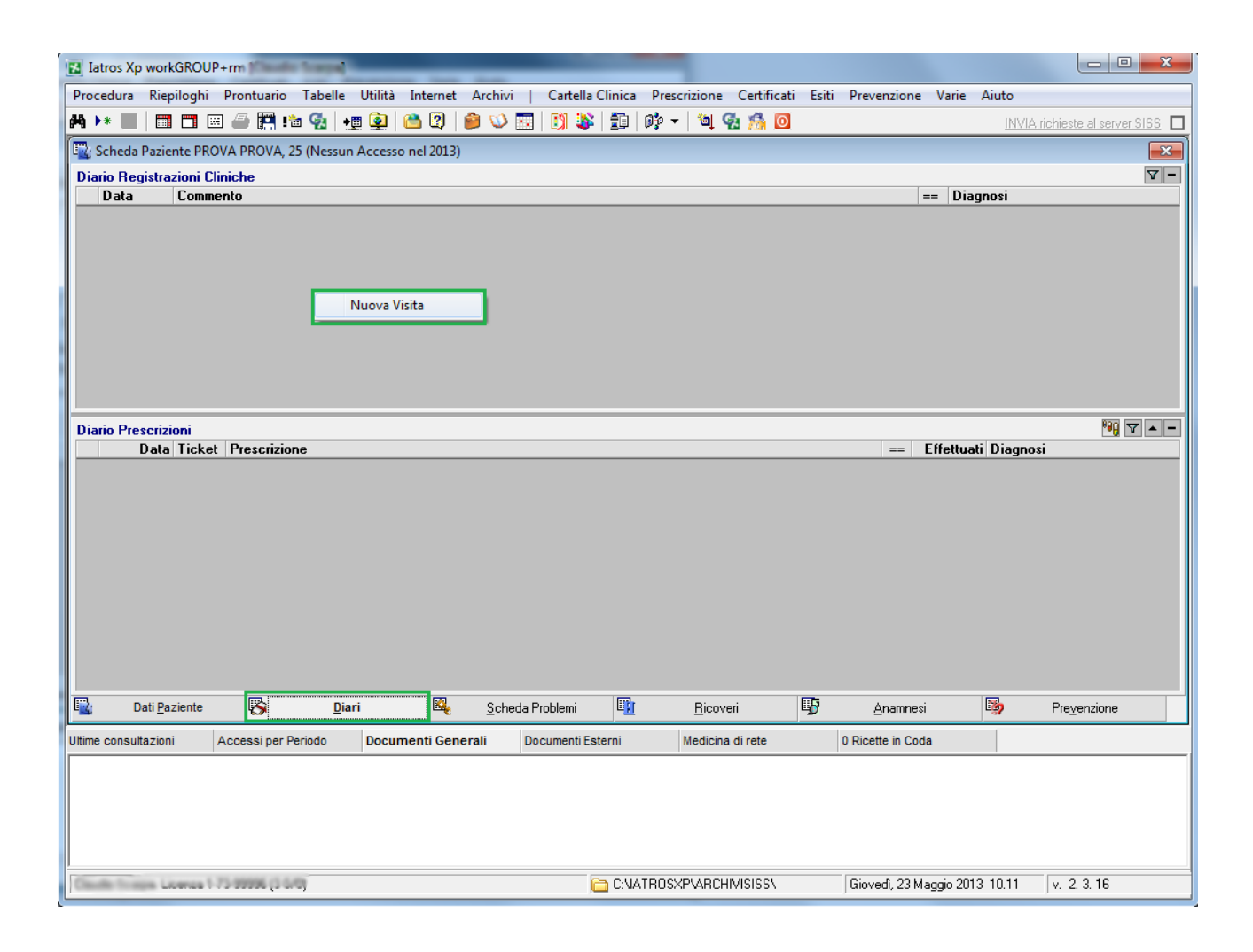

2

• Inserire nella descrizione della visita la particolare dicitura prevista (in questo caso *Counseling fumo*)

| Iatros Xp workGROUP+rm. Visita | ambulatoriale       |                             |
|--------------------------------|---------------------|-----------------------------|
| PROVA PROVA                    |                     | 23/05/2013 💌                |
| Nuova visita ambulatoriale     |                     |                             |
| Commento                       | Percorso funzionale |                             |
| Counseling fumo                |                     |                             |
|                                |                     |                             |
|                                |                     |                             |
|                                |                     |                             |
|                                |                     |                             |
|                                |                     |                             |
|                                |                     |                             |
|                                |                     | Diagnosi 🕨 🔭 Nuovo Problema |
|                                | Nes                 | sun Problema 👙              |
| 🐨 Scanner                      |                     | 🗸 Conferma 🛛 🗙 Rinuncia     |

3

## 2. Come estrarre i dati

Si può accedere alla schermata di monitoraggio attraverso il menu: RIEPILOGHI  $\rightarrow$  MONITORAGGIO  $\rightarrow$  ABITUDINE TABAGICA E DISASSUEFAZIONE.

| Iatros Xp work               | SROUP+rm                 |                      |            |
|------------------------------|--------------------------|----------------------|------------|
| Procedura Riepi              | loghi Prontuario Tabelle | Utilità Internet Arc | hivi Aiuto |
| Controllo Spesa Totale       | 2 🔌 😳 🚺                  | 🐝   🗊   🚱 🗸   🐿      | l 🐼 % 🔟    |
| Report Ricoveri Ospedalieri  |                          |                      |            |
| Monitoraggi                  | Abitudine tabagica       | a e disassuefazione  |            |
| Indagini                     | • IE                     |                      | Terapie    |
| Pazienti                     | Home                     | Massita              | Data       |
| Spesa Farmaceutica           | + Nome                   | Nascita              |            |
| Spesa per Prestazioni        | +                        |                      |            |
| Prestazioni Extra            | • •                      |                      |            |
| Riepilogo dati diabetologici |                          |                      |            |
| Schede Gerontologiche        |                          |                      |            |
|                              |                          |                      |            |

Nella finestra è possibile impostare il periodo di estrazione dati (di default è impostato a 11/03/2013 – 31/10/2013).

Attraverso il tasti presenti nella parte inferiore dello schermo, è possibile:

- Estrarre i dati in base al periodo selezionato
- Esportare (in formato pdf) o stampare il modulo contenente gli indicatori relativi al monitoraggio

| M       39       SI       NO       SI       NO         F       34       NO       NO       NO       NO       NO         M       42       EX       NO       NO       NO       NO         M       42       EX       NO       NO       NO       NO         M       12       NO       NO       NO       NO       NO         M       12       NO       NO       NO       NO       NO         M       47       NO       NO       NO       NO       NO         M       47       NO       NO       NO       NO       NO         M       58       SI       NO       NO       NO       NO         M       58       SI       NO       NO       NO       NO         M       58       SI       NO       NO       NO       NO       NO         M       58       SI       NO       NO       NO       NO       NO       NO         Non registrati       F       18       SI       NO       NO       NO       NO         Fumatori verso i quali è stato svolto counseling motivazionale per la disassu                                                                                                    | M       39       SI       NO       SI       NO         F       34       NO       NO       NO       NO         M       42       EX       NO       NO       NO         M       12       NO       NO       NO       NO         M       12       NO       NO       NO       NO         F       38       NO       NO       NO       NO         M       42       EX       NO       NO       NO         F       38       NO       NO       NO       NO         M       47       NO       NO       NO       NO         M       47       NO       NO       NO       NO         M       47       NO       NO       NO       NO         M       58       SI       NO       NO       NO         M       45       NO       NO       NO       NO         on registrati                                                                                                    | Cognome                                                                                                    | Nome                          | Codice Fiscale                    | Sesso     | Età   | Fumatore | Counseling<br>fumo | Centro<br>antifumo | Terapia<br>fumo |    |
|----------------------------------------------------------------------------------------------------|----------------------------------------------------------------------------------------------------|----------------------------------------------------------------------------------------------------|-------------------------------|-----------------------------------|-----------|-------|----------|--------------------|--------------------|-----------------|----|
| F         34         NO         NO </td <td>F       34       NO       NO       NO       NO         M       42       EX       NO       NO       NO         M       12       NO       NO       NO       NO         F       13       NO       NO       NO       NO         F       38       NO       NO       NO       NO         F       38       NO       NO       NO       NO         F       38       SI       NO       NO       NO         M       47       NO       NO       NO       NO         M       58       SI       NO       NO       NO         M       58       SI       NO       NO       NO         M       45       NO       NO       NO       NO         M       58       SI       NO       NO       NO         M       45       NO       NO       NO       NO         M       58       SI       NO       NO       NO         Matori       NO       NO       NO       NO       NO         Imatori       Imatori invatori       Imatori invatori all'ambulatorio distretuale del servizio dipende</td> <td>ABBRESCIA .</td> <td>ALESSANDAD</td> <td>68ALSN745187268L</td> <td>м</td> <td>39</td> <td>SI</td> <td>NO</td> <td>SI</td> <td>NO</td> <td></td>                                                                                                    | F       34       NO       NO       NO       NO         M       42       EX       NO       NO       NO         M       12       NO       NO       NO       NO         F       13       NO       NO       NO       NO         F       38       NO       NO       NO       NO         F       38       NO       NO       NO       NO         F       38       SI       NO       NO       NO         M       47       NO       NO       NO       NO         M       58       SI       NO       NO       NO         M       58       SI       NO       NO       NO         M       45       NO       NO       NO       NO         M       58       SI       NO       NO       NO         M       45       NO       NO       NO       NO         M       58       SI       NO       NO       NO         Matori       NO       NO       NO       NO       NO         Imatori       Imatori invatori       Imatori invatori all'ambulatorio distretuale del servizio dipende                                                                                                    | ABBRESCIA .                                                                                                 | ALESSANDAD                    | 68ALSN745187268L                  | м         | 39    | SI       | NO                 | SI                 | NO              |    |
| M42EXNONONOM12NONONOM12NONONOM12NONONOM12NONONOM47NONONOM47NONONOM58SINONONOM58SINONONOM45NONONONOM45NONONONOM45NONONONOM45NONONONOM45NONONONONoNONONONONOM45NONONONOM45NONONONOM45NONONONONoNONONONONOM45NONONONONoNONONONONONoNONONONONONoNONONONONONoNONONONONoNONONONONoNONONONONoNONONONONoNONONONoNONONONoNONO <td>Provide and the state of the state of t</td> <td>BOALLAN .</td> <td>ACUATER</td> <td>BOLTHARPS/20034</td> <td>F</td> <td>34</td> <td></td> <td>NO</td> <td>NO</td> <td>NO</td> <td></td> | Provide and the state of the state of t | BOALLAN .                                                                                                   | ACUATER                       | BOLTHARPS/20034                   | F         | 34    |          | NO                 | NO                 | NO              |    |
| M12NONONOF13NONONOF38NONONOF38SINONOF38SINONOM47NONONOM58SINONONOM58SINONONOM58SINONONOM58SINONONOM58SINONONOM45NONONONONoNONONONONONoNONONONONONoNONONONONONoNONONONONONoNONONONONONoNONONONONONoNONONONONONoNONONONONONoNONONONONONoNONONONONONoNONONONONONoNONONONONoNONONONONoNONONONONoNONONONONoNONONONoNONONONoNO <td< td=""><td>M       12       NO       NO       NO         F       13       NO       NO       NO         F       38       NO       NO       NO         M       47       NO       NO       NO         M       58       SI       NO       NO       NO         M       58       SI       NO       NO       NO         M       58       SI       NO       NO       NO         M       58       SI       NO       NO       NO         M       58       SI       NO       NO       NO         M       45       NO       NO       NO       NO         Imatori       Imatori       Imatori       Imatori       Imatori       Imatori         Imatori on registrati       Imatori distrettuale del servizio dipendenze o al centro antifumo ospedaliero       Imatori imaschi di età maggiore o uguale a 65 anni       Imatori imatori ifermine di età maggiore o uguale a 65 anni       Imatrici fermine di età maggiore o uguale a 65 anni       Imatrici fermine di età maggiore o uguale a 65 anni       Imatrici fermine di età maggiore o uguale a 65 anni       Imatrici fermine di età maggiore o uguale a 65 anni       Imatrici fermine di età maggiore o uguale a 65 anni       Imatrici fermine di età maggiore o uguale a 65 anni       &lt;</td><td>ACELAABOUL</td><td>KONALED</td><td>BOUND 7 YM TELEVIS</td><td>M</td><td>42</td><td>EX</td><td>NO</td><td>NO</td><td>NO</td><td></td></td<>                                                                                                    | M       12       NO       NO       NO         F       13       NO       NO       NO         F       38       NO       NO       NO         M       47       NO       NO       NO         M       58       SI       NO       NO       NO         M       58       SI       NO       NO       NO         M       58       SI       NO       NO       NO         M       58       SI       NO       NO       NO         M       58       SI       NO       NO       NO         M       45       NO       NO       NO       NO         Imatori       Imatori       Imatori       Imatori       Imatori       Imatori         Imatori on registrati       Imatori distrettuale del servizio dipendenze o al centro antifumo ospedaliero       Imatori imaschi di età maggiore o uguale a 65 anni       Imatori imatori ifermine di età maggiore o uguale a 65 anni       Imatrici fermine di età maggiore o uguale a 65 anni       Imatrici fermine di età maggiore o uguale a 65 anni       Imatrici fermine di età maggiore o uguale a 65 anni       Imatrici fermine di età maggiore o uguale a 65 anni       Imatrici fermine di età maggiore o uguale a 65 anni       Imatrici fermine di età maggiore o uguale a 65 anni       <                                                                                                    | ACELAABOUL                                                                                                  | KONALED                       | BOUND 7 YM TELEVIS                | M         | 42    | EX       | NO                 | NO                 | NO              |    |
| F         13         NO         NO         NO           F         38         NO         NO         NO         NO           F         38         SI         NO         NO         NO           M         47         NO         NO         NO         NO           M         47         NO         NO         NO         NO           M         58         SI         NO         NO         NO           M         58         SI         NO         NO         NO           M         58         SI         NO         NO         NO           M         45         NO         NO         NO         NO           No fumatori         NO         NO         NO         NO         NO           Non registrati         Fumatori verso i quali è stato svolto counseling motivazionale per la disassuefazione all'abitudine tabagica         Fumatori verso i quali è stato svolto counseling motivazionale per la disassuefazione all'abitudine tabagica         Fumatori inviati all'ambulatorio distrettuale del servizio dipendenze o al centro antifumo ospedaliero         Fumatori maschi di età inferiore a 65 anni           Fumatori maschi di età inferiore a 65 anni         Fumatori maschi di età inferiore a 65 anni         Fumatori maschi di età inferiore a 65 anni                                                                                                    | F       13       NO       NO       NO       NO         F       38       NO       NO       NO       NO       NO         M       47       NO       NO       NO       NO       NO         M       47       NO       NO       NO       NO       NO         M       47       NO       NO       NO       NO       NO         M       58       S1       NO       NO       NO       NO         M       58       S1       NO       NO       NO       NO         M       45       NO       NO       NO       NO       NO         Imatori       Imatori       Imatori       NO       NO       NO       NO       NO         Imatori       Imatori       Imatori distrutuale del servizio dipendenze o al centro antifumo ospedaliero       Imatori maschi di età magiore o uguale a 65 anni       Imatori denmine di età magiore o uguale a 65 anni       Imatori di età magiore o uguale a 65 anni       Imatori di età magiore o uguale a 65 anni       Imatori di età magiore o uguale a 65 anni       Imatori di età magiore o uguale a 65 anni       Imatori di età magiore o uguale a 65 anni       Imatori di età magiore a 65 anni       Imatori di età magiore a 65 anni       Imatori di età magiore a 65 anni       Imatori                                                                                                    | BOELAADOLL KHALED                                                                                           | AHMED                         | BOLINING STORE                    | м         | 12    |          | NO                 | NO                 | NO              |    |
| F       38       NO       NO       NO       NO         M       47       NO       NO       NO       NO         M       47       NO       NO       NO       NO         M       47       NO       NO       NO       NO         M       58       SI       NO       NO       NO         M       58       SI       NO       NO       NO         M       58       SI       NO       NO       NO         M       45       NO       NO       NO       NO         No       NO       NO       NO       NO       NO         No       NO       NO       NO       NO       NO         No       NO       NO       NO       NO       NO         No       NO       NO       NO       NO       NO         No       NO       NO       NO       NO       NO         No       NO       NO       NO       NO       NO         No       NO       NO       NO       NO       NO         No       NO       NO       NO       NO       NO                                                                                                    | F       38       NO       NO       NO       NO         M       47       NO       NO       NO       NO         M       47       NO       NO       NO       NO         M       47       NO       NO       NO       NO         M       47       NO       NO       NO       NO         M       45       SI       NO       NO       NO         M       45       NO       NO       NO       NO         M       45       NO       NO       NO       NO         M       45       NO       NO       NO       NO         M       45       NO       NO       NO       NO         Matori       M       45       NO       NO       NO         on registrati       Imatori distretuale del servizio dipendenze o al centro antifumo ospedaliero       Imatori anatori anschi di età maggiore o uguale a 65 anni       Imatori anatori anschi di età inferiore a 65 anni       Imatori anatori anschi di età maggiore o uguale a 65 anni       Imatori anatori anatori anatori anatori anatori anatori anatori anatori anatori anatori anatori anatori anatori anatori anatori anatori anatori anatori anatori anatori anatori anatori anatori anatori anatori anatori anatori anatori anatori anatori anatori anatori anatori anatori anatori anato                                                                                                    | BOELAASOVA MMALED<br>STWALLI                                                                                | A118.                         | BOLYAA0064423368                  | F         | 13    |          | NO                 | NO                 | NO              |    |
| M       47       NO       NO                                                                                                    | M       47       NO       NO       NO       NO         F       38       SI       NO       NO       NO       NO         M       58       SI       NO       NO       NO       NO         M       58       SI       NO       NO       NO       NO         M       58       SI       NO       NO       NO       NO         M       45       NO       NO       NO       NO       NO         Imatori       on fumatori       Imatori verso i quali è stato svolto counseling motivazionale per la disassuefazione all'abitudine tabagica       Imatori verso i quali è stato svolto counseling motivazionale per la disassuefazione all'abitudine tabagica       Imatori maschi di età maggiore o uguale a 65 anni       Imatori distrettuale del servizio dipendenze o al centro antifumo ospedaliero       Imatori maschi di età inferiore a 65 anni       Imatrici femmine di età inferiore a 65 anni       Imatrici femmine di età maggiore o uguale a 65 anni       Imatrici femmine di età maggiore o uguale a 65 anni       Imatrici femmine di età maggiore o uguale a 65 anni       Imatrici femmine di età maggiore o uguale a 65 anni       Imatrici femmine di età maggiore o uguale a 65 anni       Imatrici femmine di età maggiore o uguale a 65 anni       Imatrici femmine di età maggiore o uguale a 65 anni       Imatrici femmine di età maggiore o uguale a 65 anni       Imatrici femmine di età maggiore o uguale a 65 anni                                                                                                    | BODUSALAM                                                                                                   | SOUAD                         | 80130075H6823348                  | F         | 38    |          | NO                 | NO                 | NO              |    |
| F       38       SI       NO       NO                                                                                                    | F       38       S1       NO       NO       NO         M       58       S1       NO       NO       NO         M       58       S1       NO       NO       NO         M       45       NO       NO       NO       NO         M       45       NO       NO       NO       NO         Imatori       M       45       NO       NO       NO         Imatori       M       45       NO       NO       NO         Imatori       M       45       NO       NO       NO         Imatori       M       45       NO       NO       NO         Imatori       M       45       NO       NO       NO         Imatori       Imatori       Imatori       Imatori       Imatori       Imatori         Imatori       Imatori olistrettuale del servizio dipendenze o al centro antifumo ospedaliero       Imatori       Imatori       Imatori         Imatori maschi di età maggiore o uguale a 65 anni       Imatrici femmine di età maggiore o uguale a 65 anni       Imatrici femmine di età maggiore o uguale a 65 anni       Imatrici femmine di età minore a 65 anni       Imatrici femmine di età minore a 65 anni       Imatrici femmine di età minore a 65 anni       I                                                                                                    | BOURAHPANS                                                                                                  | BUSAR                         | BD4855668272100V                  | M         | 47    |          | NO                 | NO                 | NO              |    |
| M       58       SI       NO       NO                                                                                                    | M       58       S1       NO       NO       NO         F       18       S1       NO       NO       NO       NO         PORT       F       18       S1       NO       NO       NO         umatori       on registrati       Image: Signature of the second of the second of t                                                                                                    | BCURAUMANN .                                                                                                | EDUDA                         | BORO48791972106P                  | F         | 38    | SI       | NO                 | NO                 | NO              |    |
| F       18       SI       NO       NO                                                                                                    | F       18       SI       NO       NO       NO         EPORT       Image: Sign of the state state s                                                                                 | OLUMBER OF CONTRACT                                                                                         | 25A86L2TO                     | BLUE, 75552422444                 | M         | 58    | SI       | NO                 | NO                 | NO              |    |
| M       45       NO       NO                                                                                                    | EPORT       M       45       NO       NO       <                                                                                                    | MELLO                                                                                                    | MARY ANGEL                    | BLUMIN95864F205G                  | F         | 18    | SI       | NO                 | NO                 | NO              |    |
| REPORT<br>Fumatori<br>Non fumatori<br>Non registrati<br>Fumatori verso i quali è stato svolto counseling motivazionale per la disassuefazione all'abitudine tabagica<br>Fumatori inviati all'ambulatorio distrettuale del servizio dipendenze o al centro antifumo ospedaliero<br>Fumatori maschi di età maggiore o uguale a 65 anni<br>Fumatori femmine di età inferiore a 65 anni<br>Fumatori femmine di età ingeriore o uguale a 65 anni                                                                                                    | EPORT umatori on fumatori on registrati umatori verso i quali è stato svolto counseling motivazionale per la disassuefazione all'abitudine tabagica umatori maschi di età maggiore o uguale a 65 anni umatori maschi di età inferiore a 65 anni umatrici femmine di età minore a 65 anni umatrici femmine di età minore a 65 anni umatrici femmine di età minore a 65 anni umatrici sistiti ai quali è stata prescritta una terapia farmacologica per la disassuefazione al fumo Ipzioni monitoraggio                                                                                                    | BOUKHADRA                                                                                                   | FARAG                         | BAD478-G68H2123363                | M         | 45    |          | NO                 | NO                 | NO              |    |
| REPORT<br>Fumatori<br>Ion fumatori<br>Ion registrati<br>Fumatori verso i quali è stato svolto counseling motivazionale per la disassuefazione all'abitudine tabagica<br>Fumatori inviati all'ambulatorio distrettuale del servizio dipendenze o al centro antifumo ospedaliero<br>iumatori maschi di età maggiore o uguale a 65 anni<br>Fumatori maschi di età inferiore a 65 anni<br>Fumatrici femmine di età maggiore o uguale a 65 anni                                                                                                    | EPORT                                                                                                    | BUTCH AND A                                                                                                 | No. 511 TRUE IN               | COLUMN TRANSPORT                  | C         | EO    |          | NO                 | NO                 | NIC             |    |
| 'umatori verso i quali è stato svolto counseling motivazionale per la disassuefazione all'abitudine tabagica<br>Fumatori inviati all'ambulatorio distrettuale del servizio dipendenze o al centro antifumo ospedaliero<br>Fumatori maschi di età maggiore o uguale a 65 anni<br>Fumatrici femmine di età maggiore o uguale a 65 anni                                                                                                    | umatori verso i quali è stato svolto counseling motivazionale per la disassuefazione all'abitudine tabagica<br>umatori inviati all'ambulatorio distrettuale del servizio dipendenze o al centro antifumo ospedaliero<br>umatori maschi di età maggiore o uguale a 65 anni<br>umatrici femmine di età minore a 65 anni<br>umatrici femmine di età minore a 65 anni<br>ssistiti ai quali è stata prescritta una terapia farmacologica per la disassuefazione al fumo                                                                                                    | Ion registrati                                                                                              |                               |                                   |           |       |          |                    |                    |                 | 20 |
| Fumatori inviati all'ambulatorio distrettuale del servizio dipendenze o al centro antifumo ospedaliero<br>Fumatori maschi di età maggiore o uguale a 65 anni<br>Fumatori maschi di età inferiore a 65 anni<br>Fumatrici femmine di età maggiore o uguale a 65 anni                                                                                                    | umatori inviati all'ambulatorio distrettuale del servizio dipendenze o al centro antifumo ospedaliero<br>umatori maschi di età maggiore o uguale a 65 anni<br>umatori maschi di età inferiore a 65 anni<br>umatrici femmine di età minore a 65 anni<br>sistiti ai quali è stata prescritta una terapia farmacologica per la disassuefazione al fumo                                                                                                    | umatori verso i quali è st                                                                                  | ato svolto counseling motiv   | azionale per la disassuefazione   | all'abitu | dine  | tabagica |                    |                    |                 |    |
| Fumatori maschi di età maggiore o uguale a 65 anni<br>Fumatori maschi di età inferiore a 65 anni<br>Fumatrici femmine di età maggiore o uguale a 65 anni                                                                                                    | umatori maschi di età maggiore o uguale a 65 anni<br>umatori maschi di età inferiore a 65 anni<br>umatrici femmine di età minore a 65 anni<br>umatrici femmine di età minore a 65 anni<br>ssistiti ai quali è stata prescritta una terapia farmacologica per la disassuefazione al fumo                                                                                                    | umatori inviati all'ambula                                                                                  | torio distrettuale del serviz | tio dipendenze o al centro antifu | imo ospe  | dalie | ro       |                    |                    |                 |    |
| Fumatori maschi di età inferiore a 65 anni<br>Fumatrici femmine di età maggiore o uguale a 65 anni                                                                                                    | umatori maschi di età inferiore a 65 anni<br>umatrici femmine di età maggiore o uguale a 65 anni<br>umatrici femmine di età minore a 65 anni<br>ssistiti ai quali è stata prescritta una terapia farmacologica per la disassuefazione al fumo<br>Ipzioni monitoraggio                                                                                                    | umatori maschi di età mi                                                                                    | aggiore o uguale a 65 anni    |                                   |           |       |          |                    |                    |                 |    |
| Fumatrici femmine di età maggiore o uguale a 65 anni                                                                                                    | umatrici femmine di eta maggiore o uguale a 65 anni<br>umatrici femmine di età minore a 65 anni<br>ssistiti ai quali è stata prescritta una terapia farmacologica per la disassuefazione al fumo<br>Ipzioni monitoraggio                                                                                                    | umatori maschi di età inf                                                                                   | eriore a 65 anni              | 24                                |           |       |          |                    |                    |                 |    |
|                                                                                                    | umatrici temmine di età minore a 65 anni<br>ssistiti ai quali è stata prescritta una terapia farmacologica per la disassuefazione al fumo<br>Ipzioni monitoraggio                                                                                                    | umatrici femmine di età i                                                                                   | naggiore o uguale a 65 anr    | nı                                |           |       |          |                    |                    |                 |    |
| Fumatrici femmine di età minore a 65 anni                                                                                                    | ssistiti ai quali è stata prescritta una terapia farmacologica per la disassuefazione al fumo<br>Ipzioni monitoraggio                                                                                                    |                                                                                                    | minore a 65 anni              |                                   |           |       |          |                    |                    |                 |    |
| Assistiti ai quali e stata prescritta una terapia farmacologica per la disassuefazione al fumo                                                                                                    | Jpzioni monitoraggio                                                                                                    | umatrici femmine di età                                                                                     |                               | 1                                 |           |       |          |                    |                    |                 |    |
| Data inizin 11/03/2013 👻                                                                                                    |                                                                                                    | iumatrici femmine di età<br>Assistiti ai quali è stata pr<br>Opzioni monitoraggio<br>Data inizio 111/03/201 | escritta una terapia farmac   | ologica per la disassuefazione a  | al tumo   |       |          |                    |                    |                 |    |
| Data inizio 11/03/2013 -                                                                                                    |                                                                                                    | iumatrici femmine di età<br>Assistiti ai quali è stata pr<br>Opzioni monitoraggio<br>Data inizio 11/03/201  | escritta una terapia farmac   | ologica per la disassuefazione a  | al fumo   |       |          |                    |                    |                 |    |

Ricordiamo ai medici appartenenti all'asl di Cremona, che il report va inviato entro il 15/11/2013 al seguente indirizzo mail:

progetti.dcp@aslcremona.it